## **Get Access to Full-text Articles in Pubmed in 2020**

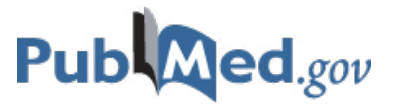

| * | Go to the <u>BWH website</u> and choose <u>Pubmed</u> linked listed <b>on the database tab</b>                                                                                                    |
|---|----------------------------------------------------------------------------------------------------|
| 1 | Bookmark this URL and save to your desktop<br>Use NCBI Outside Tool to link to the full text<br>(Tool icon will automatically display when using the designated URL)                                                                                                    |
| 2 | Set up a MyNCBI account<br>Look for MyNCBI in the upper right corner of the Pubmed screen<br>Register for an account and sign in                                                                                                    |
| 3 | Access <u>Pubmed</u> from the <u>BWH website</u><br>Get full-text acess and see the <b>BWH Medical Library</b> and Harvard Library Icon HARVARD LIBRARY<br>Authenticate with your HarvardKey account after clicking on HARVARD LIBRARY                                                                                                    |
|   | Click on the gear icon next to <b>the Sorted by: Best match</b> from your list of search results<br>Change <b>Summary</b> and select <b>Abstract</b> to display the entire page in abstract view<br>Find the publisher icon and icons listed above<br>Click on the <b>BWH icon</b> to check for full-text availability<br>You will be taken to the full-text site or shown the options for obtaining full text |
|   | If BWH doesn't subscribe to the journal of the designated article,<br>An <u>Article Request Form</u> will appear<br>Fill out the form and make sure add your name and email (to let us know who to send it to)                                                                                                    |
|   | If BWH does subscribe to the journal and you are off the BWH campus,<br>Look for the <b>OpenAthens sign-on</b><br>Find the Brigham and Women's Hospital and log in with your BWH email account                                                                                                    |

## Learn more by viewing this **OpenAthens** video

Go to the <u>BWH website</u> and click the <u>eResources</u> to search for your journal by title (double-check our access and see our holdings for the journal in question)

Select Journals and type title of journal in search box through Library eResources Click on the link under Access Information

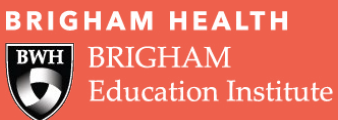

Contact the BWH Medical Library for further assistance <a href="mailto:bwhmedicallibrary@partners.org">bwhmedicallibrary@partners.org</a>